286DB45Projets de réserves de biodiversité pour huit<br/>territoires dans la région administrative de la<br/>Côte-Nord

6213-01-001

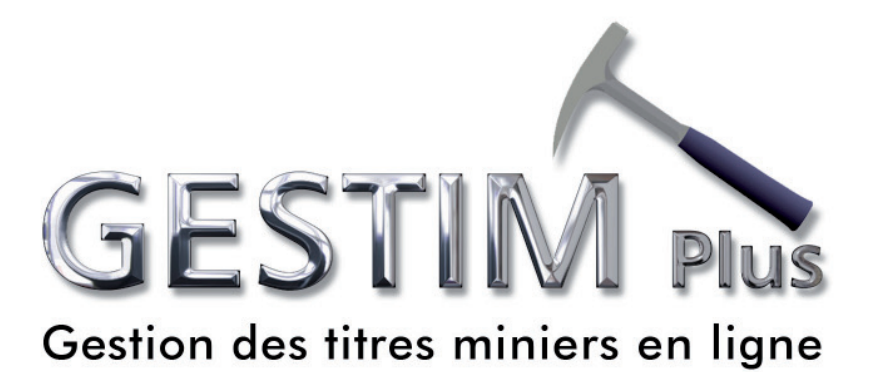

## **3** Renouvellement de claims

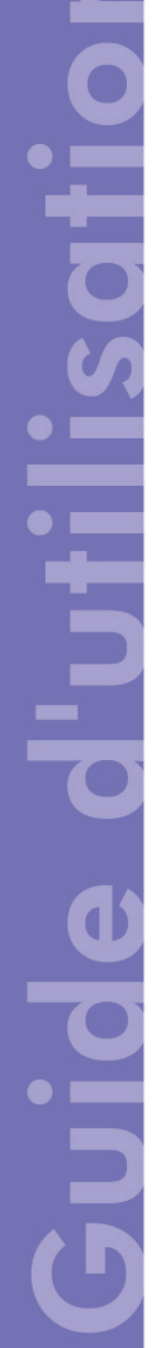

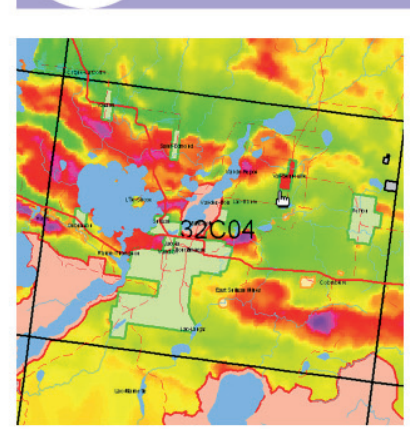

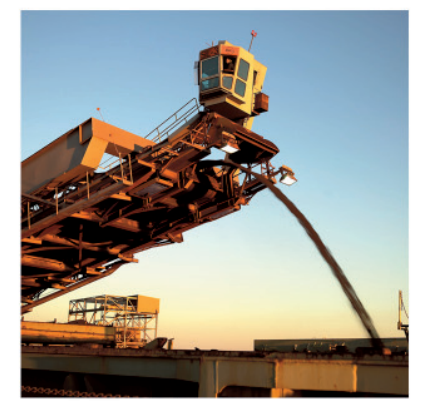

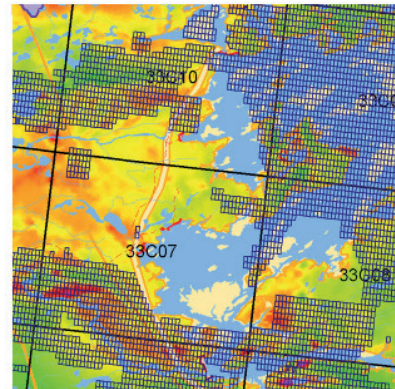

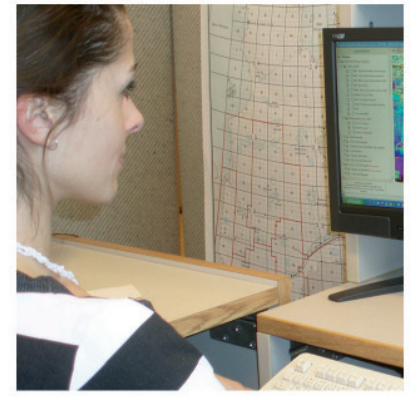

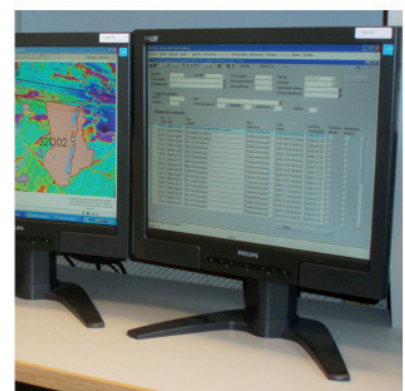

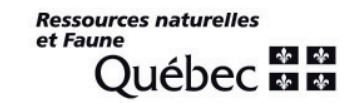

#### Table des matières

|                                 | Page |
|---------------------------------|------|
| 1. Accueil                      | 2    |
| 2. Formulaire                   | 3    |
| 3. Identification de la requête | 4    |
| 4. Identification du requérant  | 4    |
| 5. Titulaire(s)                 | 5    |
| 6. Titre(s) à renouveler        | 5    |
| 7. Tiré des excédents           | 6    |
| 8. Soumettre                    | 8    |

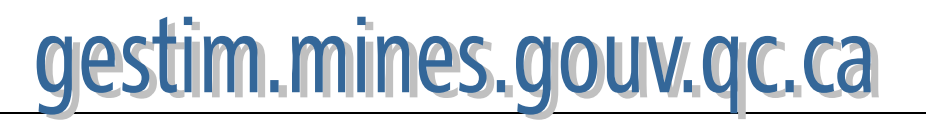

#### 1. Accueil

Le renouvellement de titres n'est disponible que pour les membres privilège de GESTIM.

Si vous êtes membre, identifiez-vous afin d'accéder au site de GESTIM.

Si vous n'êtes pas inscrit, cliquez sur le bouton **S'inscrire** et remplissez le formulaire d'inscription. Vous aurez ensuite accès à GESTIM en tant que membre régulier (sans frais). Ensuite, pour devenir membre privilège, allez à la section **Formulaires électroniques / Produits et services** et sélectionnez **Demande d'abonnement à GESTIM membre privilège**.

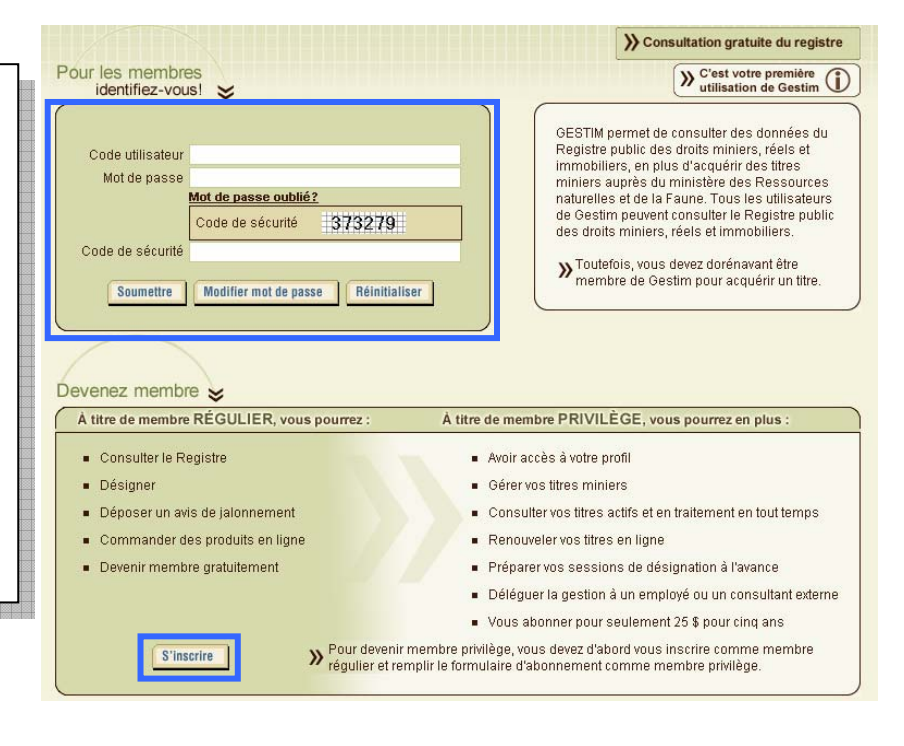

#### Une fois dans GESTIM...

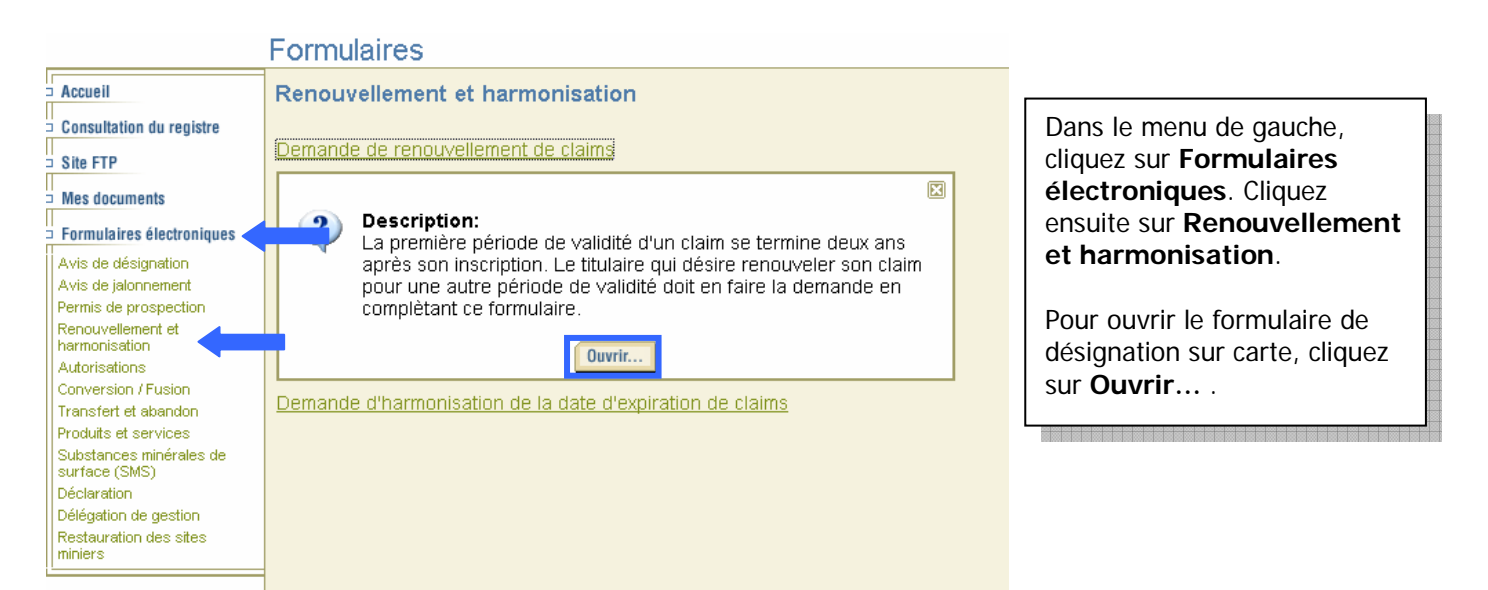

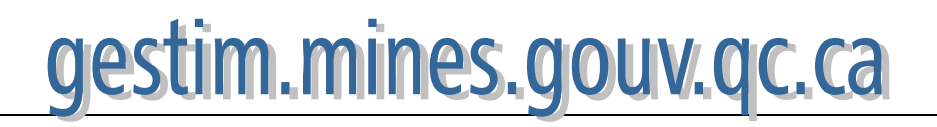

#### 2. Formulaire

1

|                                      | Demande de                                                        | renouvell             | ement de claims                                                          |   |
|--------------------------------------|-------------------------------------------------------------------|-----------------------|--------------------------------------------------------------------------|---|
| <b>Remarque</b> : Ve<br>immobiliers. | illez noter que toutes les informations contenues da              | ns ce formulaire pour | ront être inscrites dans le registre public des droits miniers, réels et |   |
| Section: Id                          | entification                                                      |                       | Numéro de la requête : 239853                                            | 0 |
| Type de re<br>État de la r           | quête : Demande de renouvellement<br>equête : En création         | de claims             | Date de saisie : 2007/11/01 14:05:51<br>Date effective de dépot :        |   |
| Section: Re                          | quérant                                                           |                       |                                                                          | 0 |
| Nom :                                | Christian Goulet ( <u>211661</u> )                                |                       |                                                                          |   |
| Adresse :                            | 3405, Petitclerc \infty                                           |                       |                                                                          |   |
| Ville :                              | Beauport                                                          |                       |                                                                          |   |
| Province :                           | Québec                                                            |                       |                                                                          |   |
| Pays :                               | Canada                                                            |                       |                                                                          |   |
| code post                            | U:GIE 101                                                         |                       |                                                                          |   |
| Correspon                            | dance privilégiée: Courrier électronique                          | ~                     |                                                                          |   |
| Requête c<br>Mes tit                 | oncernant :<br>res<br>res délégués par Christian Goulet (2118     | 61) 🖉                 |                                                                          |   |
| Section: Ti                          | ulaire                                                            |                       |                                                                          | 0 |
| Nom :                                | Christian Goulet (211661)                                         |                       |                                                                          |   |
| Adresse :                            | 3405, Petitclerc                                                  |                       |                                                                          |   |
| /ille :                              | Beauport                                                          |                       |                                                                          |   |
| Province :                           | Québec                                                            |                       |                                                                          |   |
| Pays :                               | Canada                                                            |                       |                                                                          |   |
| Code post                            | ul :G1E 1G1                                                       |                       |                                                                          |   |
| Section: Ti                          | re(s) à renouveller                                               |                       |                                                                          | 0 |
| Identifier I                         | e(s) claim(s): CDC 🔽                                              | Ok Recher             | cher Sélection par carte                                                 |   |
|                                      |                                                                   |                       |                                                                          |   |
|                                      |                                                                   |                       |                                                                          |   |
| Section: Co                          | ût du renouvellement                                              |                       |                                                                          |   |
| Quantité                             | Description                                                       | Coût                  |                                                                          |   |
| 0                                    | Renouvellement au tarf régulier                                   | 0,00                  |                                                                          |   |
| 0                                    | Renouvellement anticipé (4 ans)<br>Renouvellement porté au double | 0,00                  |                                                                          |   |
| 0                                    | (tardif)<br>Reiement en lieu de treveux                           | 0,00                  |                                                                          |   |
| U                                    |                                                                   | 0,00                  |                                                                          |   |
|                                      | Total :                                                           | 0,00\$                |                                                                          |   |
| /lontant pa                          | <b>yé :</b> 0,00 \$                                               |                       |                                                                          |   |
| Section: Co                          | mmentaire                                                         |                       |                                                                          | ۷ |
| Si vous av                           | ez des commentaires                                               |                       |                                                                          |   |
|                                      |                                                                   |                       |                                                                          |   |
| Section: Ar                          | tions                                                             |                       |                                                                          |   |
|                                      |                                                                   |                       |                                                                          |   |
|                                      | Enregistrer                                                       | ettre Réinitialise    | er Imprimer Annuler                                                      |   |
|                                      |                                                                   |                       | -                                                                        |   |

#### 3. Identification de la requête

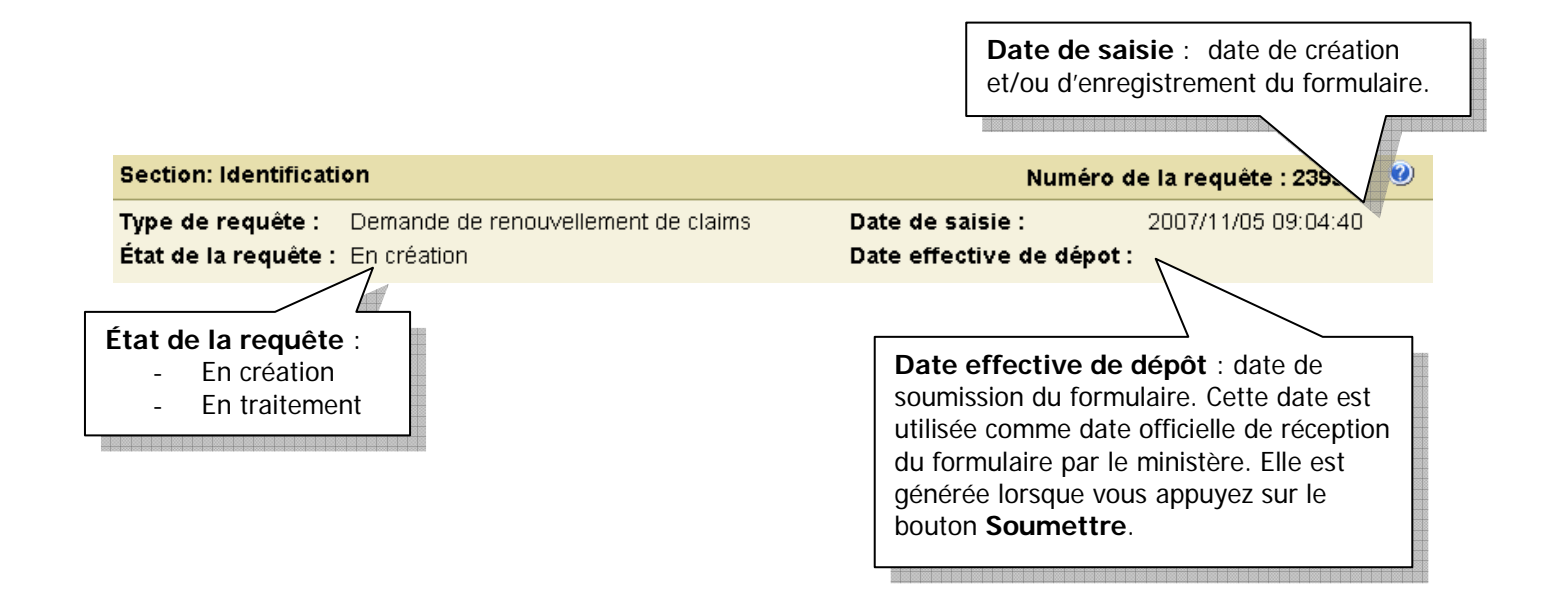

#### 4. Identification du requérant

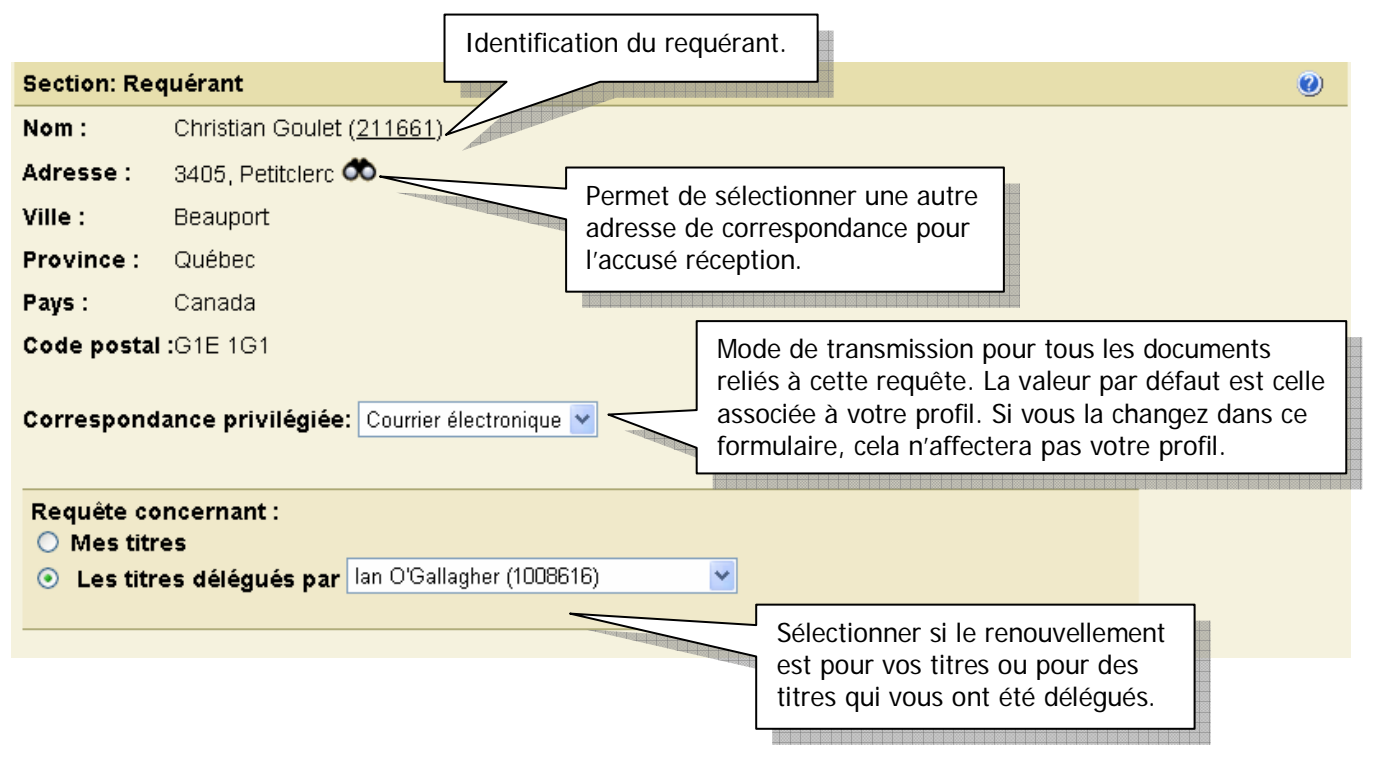

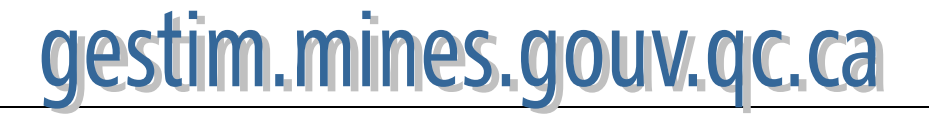

#### 5. Titulaire

| Section. I                                                                                                    | itulaire                                                                                                    |                                                                                                    | le le le le le le le le le le le le le l                                                                                                    |
|----------------------------------------------------------------------------------------------------|----------------------------------------------------------------------------------------------------|----------------------------------------------------------------------------------------------------|----------------------------------------------------------------------------------------------------|
| Nom :                                                                                                    | lan O'Gallagher ( <u>10</u>                                                                                                    | 08616)                                                                                                    |                                                                                                    |
| Adresse :                                                                                                    | 9616 Avenue Pie X                                                                                                    | 11 PO Box 1515                                                                                                    |                                                                                                    |
| Ville :                                                                                                    | Saint-Clément                                                                                                    |                                                                                                    |                                                                                                    |
| Brouinco                                                                                                    |                                                                                                    |                                                                                                    |                                                                                                    |
| Frovince.                                                                                                    | . Quebec                                                                                                    |                                                                                                    | <u></u>                                                                                                    |
| Pays :                                                                                                    | Canada                                                                                                    | Informat                                                                                                    | tion sur le titulaire.                                                                                                    |
| Code post                                                                                                    | t <b>al :</b> J9P 6M1                                                                                                    |                                                                                                    |                                                                                                    |
| 6                                                                                                    | . Titre(s) à re                                                                                                    | nouveler                                                                                                    | []                                                                                                    |
|                                                                                                    |                                                                                                    |                                                                                                    | Sélectionnez le type de titre et inscrivez le numéro de titre et cliquez sur <b>Ok</b> .                                                                                                    |
| Section                                                                                                    | : Titre(s) à renouvelle                                                                                                    | r                                                                                                    |                                                                                                    |
|                                                                                                    |                                                                                                    |                                                                                                    | Oh Basharahan Offication annuada                                                                                                    |
| Identifi                                                                                                    | er le(s) claim(s):                                                                                                    |                                                                                                    | OK Rechercher                                                                                                    |
|                                                                                                    |                                                                                                    |                                                                                                    |                                                                                                    |
| tuant une r                                                                                                    | echerche de titres pa                                                                                                    | r critères.                                                                                                    |                                                                                                    |
| tuant une r                                                                                                    | critère de recher                                                                                                    | r critères.                                                                                                    | Il est aussi possible de sélectionner les titres à renouv                                                                                                    |
| tuant une re                                                                                                    | critère de recher<br>critère de recher<br>critère de recher                                                                                                    | r critères.                                                                                                    | Il est aussi possible de sélectionner les titres à renouv<br>directement sur la carte.                                                                                                    |
| Localization Avis de r                                                                                                    | Critère de recher<br>Critère de recher<br>RECUERT (ADR)                                                                                                    | r critères.                                                                                                    | Il est aussi possible de sélectionner les titres à renouv<br>directement sur la carte.                                                                                                    |
| too:                                                                                                    | Critère de recher<br>encouvellement (ADP)<br>Exe 12E10.31NH6<br>Exe CM065,CB67                                                                                                    | tenduveler en r<br>r critères.                                                                                                    | Il est aussi possible de sélectionner les titres à renouv<br>directement sur la carte.                                                                                                    |
| Localisation Avis de r                                                                                                    | Critère de recher<br>trouvellement (ADR)                                                                                                    | she ▲                                                                                                    | Il est aussi possible de sélectionner les titres à renouv<br>directement sur la carte.                                                                                                    |
| Lecalization Avia de r                                                                                                    | Critère de recher<br>Critère de recher<br>Critère de recher<br>Critère de recher<br>Critère de recher<br>Critère de recher<br>Critère de recher<br>Critère de recher<br>Critère de recher<br>Critère de recher<br>Critère de recher<br>Critère de recher<br>Critère de recher                                                                                                    | s                                                                                                    | Il est aussi possible de sélectionner les titres à renouv<br>directement sur la carte.                                                                                                    |
| e Tous v<br>rvalle de                                                                                                    | Critère de recher<br>echerche de titres pa<br>Critère de recher<br>encouvellement (ADB)<br>Ex 12E10,31N16<br>Ex CM065,CB67                                                                                                    | s,                                                                                                    | Il est aussi possible de sélectionner les titres à renouv<br>directement sur la carte.                                                                                                    |
| Localisation Avia de r      Avia de r      C:     C:    | Critère de recher<br>echerche de titres pa<br>Critère de recher<br>enouvellement (ADR)<br>Exc 12E10.31M16<br>Exc CMD65,CB67<br>Exc CMD65,CB67                                                                                                    | she ▲                                                                                                    | Il est aussi possible de sélectionner les titres à renouv<br>directement sur la carte.                                                                                                    |
|                                                                                                    | Critère de recher<br>conveilement (ADB)                                                                                                    | teriouverer en raiter en raiter en                                                                                                    | Il est aussi possible de sélectionner les titres à renouv<br>directement sur la carte.                                                                                                    |
| Lecelination Avia de r<br>ire<br>RC :<br>tton :<br>e<br>néro :<br>retro :<br>tinscription<br>rit depuis le :<br>uis                                                                                                    | Critère de recher<br>anouvellement (ADR) Critère de recher<br>anouvellement (ADR) Exc 12E10,31N16 Exc CM065,CB67 Exc CM065,CB67 Dilque pas aux numéros avec des lettres                                                                                                    | sine                                                                                                    | Il est aussi possible de sélectionner les titres à renouv<br>directement sur la carte.                                                                                                    |
| a pouvez ser<br>tuant une re<br>ire<br>cc::                                                                                                    | Critère de recher<br>contre de titres pa<br>Critère de recher<br>trouvellement (ADR)<br>Exc 12E10.31M10<br>Exc CMD65,CB67<br>Exc CMD65,CB67<br>Dilque pas aux numéros avec des lettres<br>assa/mm/jj<br>jours<br>et                                                                                                    | she ▲                                                                                                    | Il est aussi possible de sélectionner les titres à renouv<br>directement sur la carte.                                                                                                    |
| Lacalization Avia de r<br>irre<br>CC :<br>e Tous ♥<br>réro :<br>realization rit de r<br>irre<br>e Tous ♥<br>irro :<br>rvalle de<br>e cherche par intervalle ne d'app<br>'inscription<br>rit depuis le :<br>uis<br>'e c                                                                                                    | Critère de recher<br>critère de recher<br>critère de re | teriouverer en r<br>r critères.<br>the ▲<br>5,<br>aaaa/mm/jj                                                                                                    | Il est aussi possible de sélectionner les titres à renouv<br>directement sur la carte.                                                                                                    |
| Lecalization Avia de r<br>itre<br>RC :<br>Avia de r<br>Avia de r<br>itre<br>e<br>Tous v<br>le<br>néro :<br>e<br>rvalle de<br>cherche par intervalle ne dapu<br>'inscription<br>rit depuis le :<br>ré e<br>'expiration                                                                                                    | Critère de recher<br>conveilement (ADR)  Critère de recher  conveilement (ADR)  Critère de recher                                                                                                    | she  aaaa/mm/jj                                                                                                    | Il est aussi possible de sélectionner les titres à renouv<br>directement sur la carte.                                                                                                    |
| Lecalization Avia de r<br>itre CC :                                                                                                    | Critère de recher<br>Critère de recher<br>anouvellement (ADR) Critère de recher<br>Critère de recher<br>Exc 12E10.31N16 Exc CM065,CB67 CM065,CB67 C                                                                                                    | teriouverei en ri<br>r critères.                                                                                                    | Il est aussi possible de sélectionner les titres à renouv<br>directement sur la carte.                                                                                                    |
| Construction     Construction         | Critère de recher<br>contribue de titres par<br>Critère de recher<br>recuvellement (ADR)<br>Exc 12E10.31M10<br>Exc CMD65,CB67<br>Exc CMD65,CB67<br>a<br>a<br>plique pas aux numéros avec des lettres<br>asaa/mm/jj<br>jours<br>et                                                                                                    | she ▲<br>she ▲<br>she ▲<br>she ▲<br>she ▲<br>she ▲<br>she ▲<br>she ▲<br>she ▲<br>she ▲<br>she ▲<br>she ▲<br>she ▲<br>she ▲<br>she ▲<br>she ▲<br>she ▲<br>she ▲<br>she ▲<br>she ▲<br>she ▲<br>she ▲<br>she ▲<br>she ▲<br>she ▲<br>she ▲<br>she A<br>she A<br>s | It est aussi possible de sélectionner les titres à renout<br>irectement sur la carte.         Image: Comparison of the series of the series of t |
| Lacalisation     Avia de     Avia de     Avia de     Tous     P     C     C       | Critère de recher  Critère de recher  Critère de r                                                                                                    | she                                                                                                    | I est aussi possible de sélectionner les titres à renouv<br>irectement sur la carte.                                                                                                    |
| Lacalization Avia de r<br>irre<br>CC :                                                                                                    | Critère de recher<br>critère de recher<br>critère de re | terrotuveren en r<br>r critères.                                                                                                    | It est aussi possible de sélectionner les titres à renout         icectement sur la carte.         Image: selection selection selection         Image: selection selection selection         Image: selection selection         Image: selection selection selection         Image: selection selection         Image: selection selection         Image: selection selection         Image: selection selection         Image: selection selection         Image: selection selection         Imag                                                                                                    |
| Lecalization Avia de r<br>irre CC: CC: CC: CC: CC: CC: CC: CC: CC: CC                                                                                                    | Critère de recher<br>echerche de titres a<br>critère de recher<br>encovellement (ADR)  Critère de recher<br>encovellement (ADR)  Critère de recher<br>Exc 12E10,31N16 Exc CM065,CB67  CM065,CB67                                                                                                    | e(Y)                                                                                                    | It est aussi possible de sélectionner les titres à renout         It est aussi possible de sélectionner les titres à renout                                                                                                    |
| Lacalization Lacalization Avis de r  irre RC : C  e  Tous P  irro P  irro P | Critère de recherc  Critère de recherc  Critè                                                                                                    | r critères.                                                                                                    | It est aussi possible de sélectionner les titres à renout         It est aussi possible de sélectionner les titres à renout         It est aussi possible de sélectionner         It est auss                                                                                                    |
| Lecalization Avis de r<br>irre<br>ACC:                                                                                                    | Critère de recher         contrête de recher         conveilement (ADR)         conveilement (ADR)         co                                                                                                    | she                                                                                                    | It est aussi possible de sélectionner les titres à renout.         It est aussi possible de sélectionner les titres à renout.                                                                                                    |

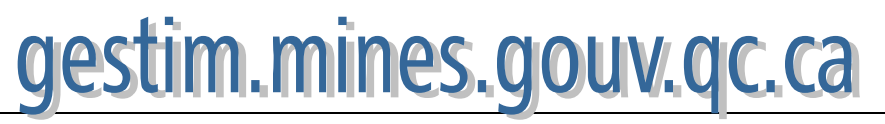

| Sec                                                                | tion: Titre(s     | ) à renouv                                                                                                    | eller                |                           |                           |            |                       |                              | 0 |
|--------------------------------------------------------------------|-------------------|----------------------------------------------------------------------------------------------------|----------------------|---------------------------|---------------------------|------------|-----------------------|------------------------------|---|
| Identifier Ie(s) claim(s): CDC V Ok Rechercher Sélection par carte |                   |                                                                                                    |                      |                           |                           |            |                       |                              |   |
| Suppr                                                              | rimer les élémen  | ts sélectionnés                                                                                                    | Un                   | e liste des<br>nouveler e | s titres à<br>st générée. | ge : 1 💌 / | 1 🕨 🕨                 |                              |   |
|                                                                    | No titre          | Anticipé                                                                                                    | Date<br>d'expiration | requis                    | Travaux<br>Requis         | Excédent   | Tiré des<br>excédents | Paiement au lieu<br>(art.73) |   |
|                                                                    | CDC50001          |                                                                                                    | 2008/01/12           | 50,00                     | 135,00                    | 0,00       | 0,00 📝                | 0,00                         |   |
|                                                                    | CDC50002          |                                                                                                    | 2008/01/12           | 50,00                     | 135,00                    | 1 500,50   | 0,00 📝                | 0,00                         |   |
|                                                                    | CDC50003          |                                                                                                    | 2008/01/12           | 50,00                     | 135,00                    | 300,00     | 0,00 📝                | 0,00                         |   |
|                                                                    | CDC50004          | Intre(s) a renouveller       Ok       Rechercher       Sélection par carte         ier le(s) claim(s):       CDC        Ok       Rechercher       Sélection par carte         une liste des titres à renouveler est générée.       ge : 1        / 1        >>>>>>>>>>>>>>>>>>>>>>>>>>>>>> |                      |                           |                           |            |                       |                              |   |
| Supp                                                               | orimer les élémer | nts sélectionné:                                                                                                    | 8                    |                           |                           |            |                       |                              |   |

Note: Le renouvellement régulier est pour 2 ans , alors que le renouvellement anticipé est pour 4 ans

\* Les droits de renouvellement d'un claim sont portés au double lorsque le renouvellement du claim est demandé le 60e jour précédent sa date d'expiration ou après cette date (renouvellement tardif).

### 7. Tiré des excédents

| No titre | Anticipé | Date<br>d'expiration | Droits<br>requis | Travaux<br>Requis | Excédent | Tiré des<br>excédents | Paiement au lieu<br>(art.73)                |
|----------|----------|----------------------|------------------|-------------------|----------|-----------------------|---------------------------------------------|
| CDC50001 |          | 2008/01/12           | 50,00            | 135,00            | 0,00     | 0,00 📝                | 0,00                                        |
| CDC50002 |          | 2008/01/12           | 50,00            | 135,00            | 1 500,50 | 0,00 📝                | 0,00                                        |
| CDC50003 |          | 2008/01/12           | 50,00            | 135,00            | 300,00   | 0,00 📝 🔤              |                                             |
| CDC50004 |          | 2008/01/12           | 50,00            | 135,00            | 0,00     | 0,00 📝                | Si vous avez à tirer des                    |
|          |          |                      |                  |                   |          |                       | excédents, cliquez sur<br>le petit symbole. |

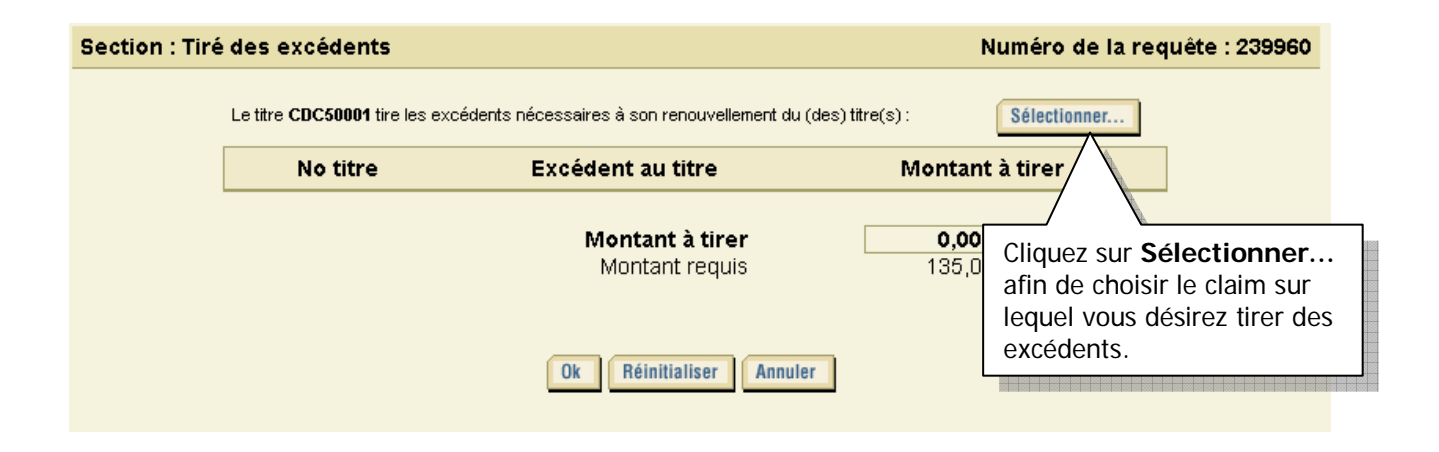

# gestim.mines.gouv.qc.ca

7

Le système va vous donner la liste des titres sur lesquels vous pouvez tirer des excédents. Pour trouver ces titres, le système calcule si le titre à renouveler pour lequel vous tirez des excédents se retrouve dans un rayon de 4,5 km de ces titres.

|             |                                                                 |                                    |                      | Crit                                | ère de recherche | •          |                 |                                 |           |
|-------------|-----------------------------------------------------------------|------------------------------------|----------------------|-------------------------------------|------------------|------------|-----------------|---------------------------------|-----------|
|             |                                                                 |                                    |                      |                                     |                  |            | 📢 🌗 Page        | e : 1 💌 / 2 🕨                   | <b>bb</b> |
|             | Tous les titres sur toutes les pages Information sur les titres |                                    |                      |                                     |                  |            |                 |                                 |           |
|             |                                                                 | <u>No de</u><br><u>titre</u>       | <u>Statut</u>        | <u>Titulaire(%)</u>                 | Inscription      | Expiration | <u>Excédent</u> | <u>Travaux</u><br><u>Requis</u> | SNRC      |
|             | <b>~</b>                                                        | CDC 50002                          | Actif                | Christian Goulet<br>(211661) (100%) | 2005/01/13       | 2008/01/12 | 1 500,50 \$     | 135,00 \$                       | 32D07     |
|             |                                                                 | CDC 50003                          | Actif                | Christian Goulet<br>(211661) (100%) | 2005/01/13       | 2008/01/12 | 300,00\$        | 135,00 \$                       | 32D07     |
|             |                                                                 | CDC 50004                          | Actif                | Christian Goulet<br>(211661) (100%) | 2005/01/13       | 2008/01/12 | 0,00\$          | 135,00 \$                       | 32D07     |
| 0.41        | ]                                                               | C 210692                           | Actif                | Christian Goulet                    | 2007/01/19       | 2009/01/18 | 2 300,00 \$     | 1 200,00 \$                     | 32D07     |
| Sel         | ection<br>uel v                                                 | nnez le titre s<br>ous désirez ti  | iur<br>rer des       | Christian Goulet<br>(211661) (100%) | 2007/01/19       | 2009/01/18 | 0,00\$          | 1 200,00 \$                     | 32D07     |
| exc<br>séle | éden<br>ectior                                                  | nts. Il est poss<br>nner plus d'ur | sible de<br>1 titre. | Christian Goulet<br>(211661) (100%) | 2007/01/19       | 2009/01/18 | 0,00\$          | 1 200,00 \$                     | 32D07     |
| Clic        | luez                                                            | ensuite sur <b>O</b>               | ŀk.                  |                                     |                  |            |                 |                                 |           |

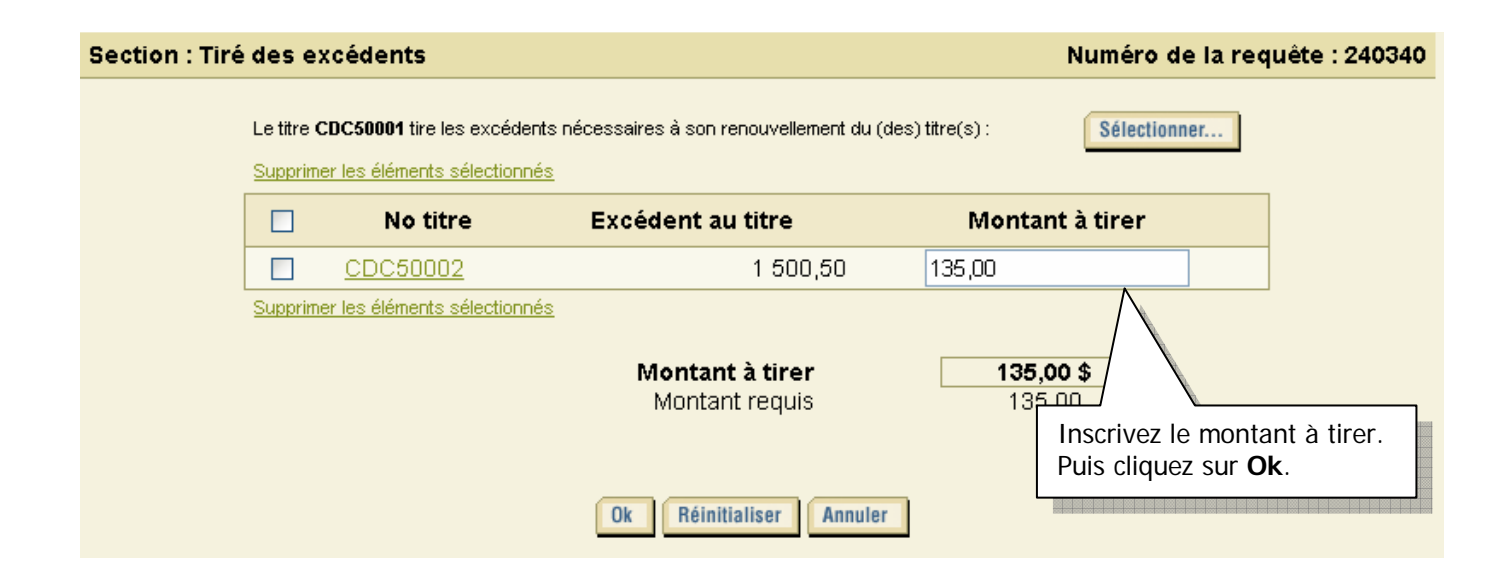

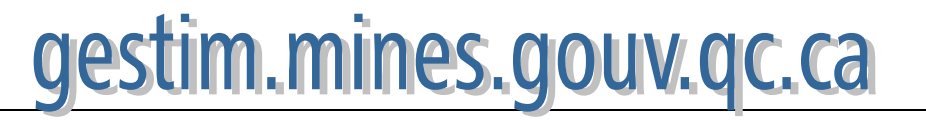

| Section: Titre(s) à renouveller                                    |                   |                 |                              |                         |                   |                     |                      |      |                            |  |
|--------------------------------------------------------------------|-------------------|-----------------|------------------------------|-------------------------|-------------------|---------------------|----------------------|------|----------------------------|--|
| Identifier Ie(s) claim(s): CDC V Ok Rechercher Sélection par carte |                   |                 |                              |                         |                   |                     |                      |      |                            |  |
| Supprimer les éléments sélectionnés                                |                   |                 |                              |                         |                   |                     |                      |      | ant dan:<br><b>nts</b> .   |  |
|                                                                    | No titre          | Anticipé        | Date<br>d'expiration         | Droits<br>requis        | Travaux<br>Requis | Excédent            | Tiré des<br>excédent | Pa   | iement au lieu<br>(art.73) |  |
|                                                                    | CDC50001          |                 | 2008/01/12                   | * 100,00                | 135,00            | 0,00                | 135,00 📝 📕           | 0,00 |                            |  |
|                                                                    | CDC50002          |                 | 2008/01/12                   | * 100,00                | 135,00            | 1 500,50            | 0,00 📝               | 0,00 |                            |  |
|                                                                    | CDC50003          |                 | 2008/01/12                   | * 100,00                | 135,00            | 300,00              | 0,00 📝               | 0,00 |                            |  |
|                                                                    | CDC50004          |                 | 2008/01/12                   | * 100,00                | 135,00            | 0,00                | 0,00 📝               | 0,00 |                            |  |
| Sup                                                                | orimer les élémei | nts sélectionné | <u>s</u>                     |                         |                   |                     |                      |      |                            |  |
| Note                                                               | : Le renouvelle   | ement réquie    | er est pour <b>2 ans</b> alc | ors que le <b>renou</b> | vellement ant     | iciné est pour 4 an | s                    |      |                            |  |

\* Les droits de renouvellement d'un claim sont portés au double lorsque le renouvellement du claim est demandé le 60e jour précédent sa date d'expiration ou après cette date (renouvellement tardif).

## 8. Soumettre

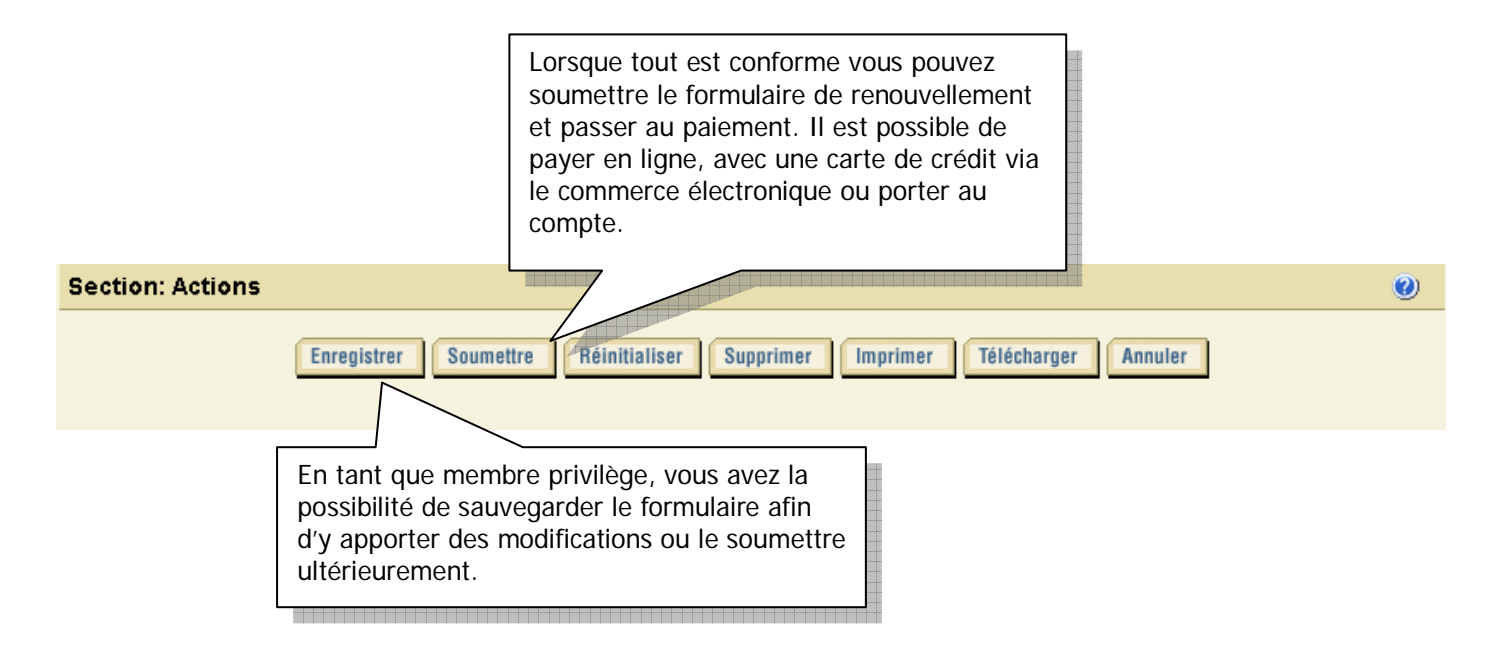

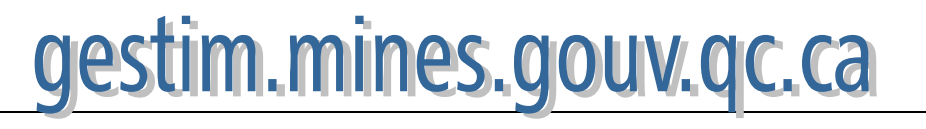